Projectenmodule waarnemingen.be Project Steenuil

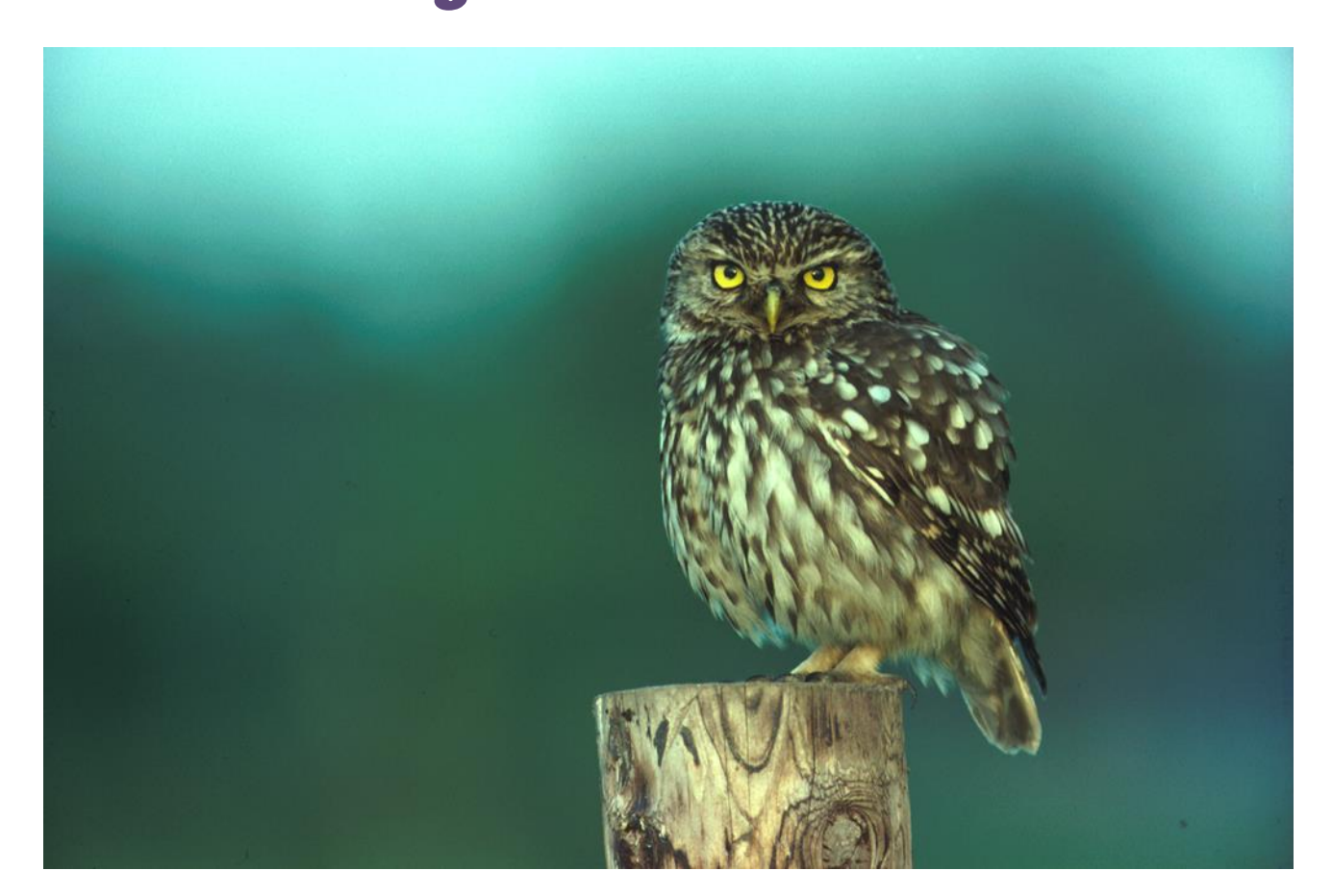

# Inhoud

- Inloggen
- Ingeven locatie (kwadrant afspeelpunt)
- Ingeven bezoek: waarnemingen van uilen
- Interessante overzichtsschermen

🕈 Waarnemingen 🕶 Soorten 👻 Locaties 👻 Projecten 👻

#### **Projecten** » Alle

Overzicht Locaties Bezoeken Waarnemingen Gebruikers

Welkom op de projecten pagina van Waarnemingen.be. Je kan hier bezoeken en tellingen van projecten invoeren en beheren. • Voeg bezoek toe

### Lopende projecten

| Naam                             | Startdatum | Einddatum  | Soort                                            | Acties   |
|----------------------------------|------------|------------|--------------------------------------------------|----------|
| Monitoring faunapassages         | 2017-01-01 | _          | Tunnelsoorten                                    | + Bezoek |
| Fuik- en schepnetonderzoek       | 2017-01-01 | _          | Kikkers en padden, Salamanders, Vissen in fuiken | + Bezoek |
| Monitoring Dassenburchten        | 2018-01-01 | _          | Soorten in dassenburchten                        | + Bezoek |
| Project Steenuil                 | 2018-02-01 | 2020-12-31 | Steenuil                                         | + Bezoek |
| Bodemvalonderzoek                | 2018-01-01 | 2050-12-31 | Bodemvalsoorten                                  | + Bezoek |
| Punt- Transecttelling (PTT)      | 2017-12-08 | 2030-02-15 | Vogels                                           | + Bezoek |
| Onderzoek vleermuizen op zolders | 2017-08-01 | 2030-12-31 | Vleermuizen                                      | + Bezoek |
| Opvolgen vleermuiskasten         | 2017-12-08 | _          | Vleermuizen in kasten                            | + Bezoek |

NL

💄 guidodesmarets 🕶

Q

Ga naar project.waarnemingen.be

Inloggen doe je met je gebruikersnaam en paswoord van: <u>www.waarnemingen.be</u>

Als je nog geen login hebt, kan je je eerst registreren op: <u>https://waarnemingen.be/registreer.php</u>.

Klik op Project Steenuil

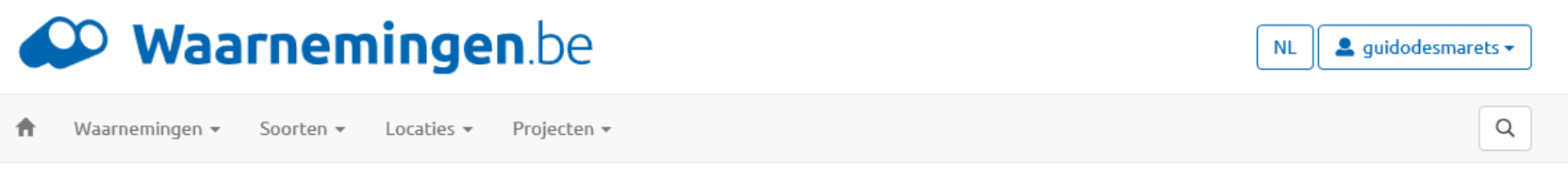

### Projecten » Project Steenuil

| Details      | Locaties Bezoeken Waarnemingen Gebruikers                                                                                                    |                             |  |
|--------------|----------------------------------------------------------------------------------------------------|-----------------------------|--|
| Naam         | Project Steenuil                                                                                                    | bezoek toevoegen            |  |
| Omschrijving | Welkom op de projectpagina van het Vlaams steenuilenproject 2020.<br>In dit project worden de reacties van steenuil en bosuil op<br>afgespeeld geluid genoteerd en vergeleken met de resultaten van<br>20 jaar geleden. Op deze pagina kan je de resultaten van jouw<br>inventarisaties in het kader van het project ingeven. Het is eveneens<br>mogelijk om data van historische inventarisaties in te dienen. Indien<br>er nog bepaalde zaken onduidelijk zijn kan je altijd de handleiding<br>raadplegen of een mailtje sturen naar de projectleiders. | Klik op bezoek<br>toevoegen |  |
| Protocols    | Steenuileninventarisatie met geluid                                                                                                    |                             |  |
| soorten      | Steenuil                                                                                                    |                             |  |
| Tags         | Steenuiltelpunt                                                                                                    |                             |  |
| Periode      | 2018-02-01 - 2020-12-31                                                                                                    |                             |  |

Embargo Nee

Je komt onmiddellijk op het welkomstscherm van het Project Steenuil en je kunt direct een bezoek toevoegen

Een bezoek kan zijn: nieuwe locatie ingeven of waarnemingen ingeven

Klik op "bezoek toevoegen"

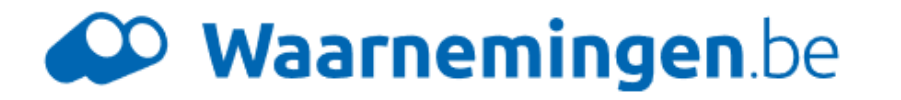

🕈 Waarnemingen 🕶 Soorten 👻 Locaties 👻 Projecten 👻

### NL 💄 guidodesmarets 🕶

Q

### Voeg bezoek toe

| Project      | Project Steenuil                                    |                   |
|--------------|-----------------------------------------------------|-------------------|
| Locatie      | Selecteer een locatie                               | •                 |
|              | Om een eigen projectlocatie aan te maken Klik hier. |                   |
| Wis selectie |                                                     | Klik op Klik hier |

- Je kunt in dit ingavescherm "Voeg bezoek toe" een nieuwe projectlocatie (= kwadrant afspeel- of telpunt plaats) aanmaken onder de "klik hier" of je kunt
- Een locatie (een kwadrant) kiezen die al eventueel eens opgemaakt geweest is (vb. aan grenzen met een gemeente of die al eerder geïnventariseerd is)
- De 1<sup>ste</sup> keer zal je op "klik hier" moeten drukken om een nieuw kwadrant aan te maken. We zien later hoe we op andere manieren een nieuwe locatie kunnen aanmaken eens we al ingelogd zijn

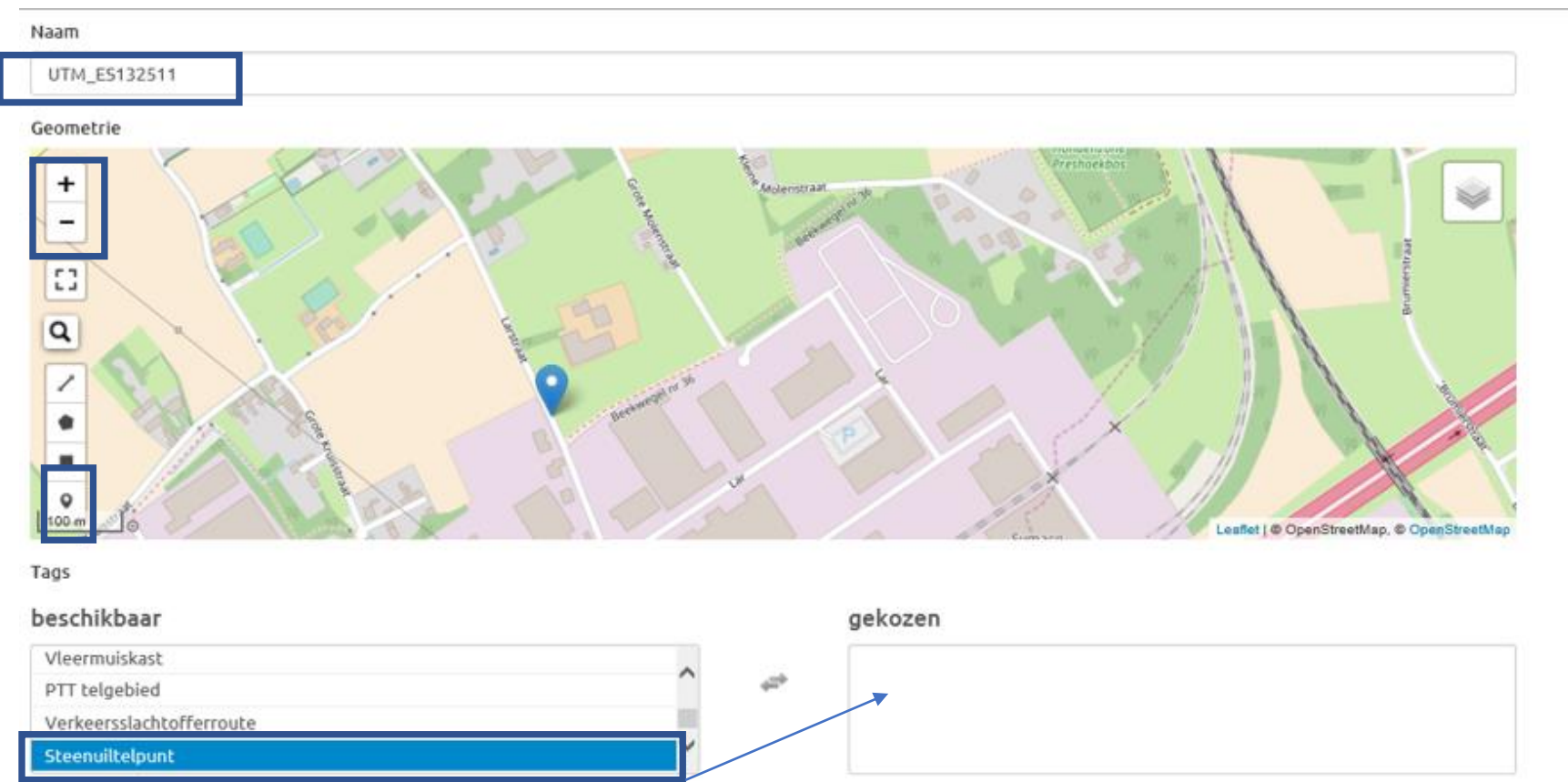

Tag deze locatie om te koppelen met projecten

Een nationale locatie is beschikbaar voor alle gebruikers.

Stel deze locatie voor als nationaal

Onder *"naam"* vul je het kwadrant in : UTM\_.....

De standaard naamgeving voor elke afspeelplaats is "UTM\_kkXXYYxy" waarbij kk twee letters zijn van het UTM-kwadrant, XX is de code van het kilometerhok in de x-as, YY de code van het kilometerhok in de y-as en xy de kwadrantencode 11, 12, 21 of 22.

Met de knop  $\stackrel{+}{=}$  zoom je in op een gebied. Soms wordt het scherm wazig, blijf inzoomen tot je voldoende detail ziet. Met de cursor beweeg je de kaart tot je op de gewenste plaats komt. Je kunt ook onder de zoekfunctie (vergrootglas) de naam van een gemeente of gebied ingeven, zelfs een straatnaam.

Kies voor het 'marker' symbooltje <sup>•</sup> en zet zo precies mogelijk een stip op de plaats van het afspeelpunt.

Zoek onder *"beschikbaar*" het woord *"Steenuiltelpunt"* (laatste) en klik erop. Dit zal verschuiven naar het vak "gekozen"

- Vink aan: "stel deze locatie voor als nationaal (zodat anderen deze locatie ook kunnen zien en het duidelijk wordt als er overlap is)
- Klik op "Opslaan".

"6

NL guidodesmarets -

Q

Waarnemingen 🕶 Soorten 🕶 Locaties 🕶 Projecten 🕶

#### UTM\_ES132511 West-Vlaanderen

| Details     | Waarnemingen Fotos Sounds |              |   |
|-------------|---------------------------|--------------|---|
| naam        | UTM_ES132511              | waarnemingen | 0 |
| oppervlakte | e onbekend                | gebruikers   | 0 |
| gemeente    | onbekend                  | fotos        | 0 |
| provincie   | West-Vlaanderen           | sounds       | 0 |

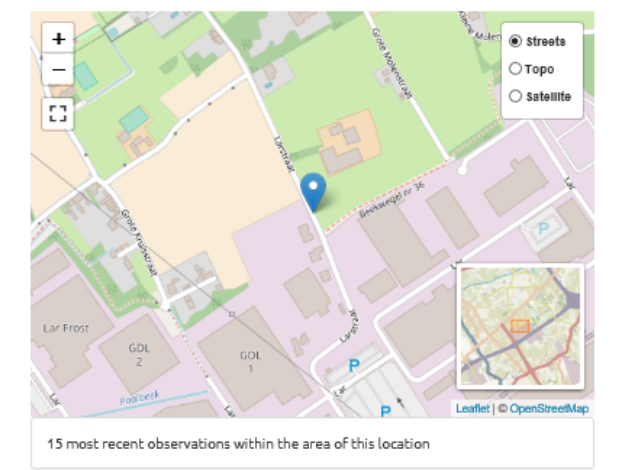

#### Informatie projectlocatie

| 🕑 Wijzig 🕼 Maak nationaal 🗶 Verwijderen |                                      |
|-----------------------------------------|--------------------------------------|
| Projecten                               | Project Steenuil ( bezoek toevoegen) |
| Tags                                    | Steenulltelpunt                      |
| Attributen                              |                                      |
| PROJECT_STATUS                          | Locabie aanvragen als nabionaal      |
| CREATED_BY                              | guidodesmarets                       |
| Zichtbaar buiten projecten:             | nee                                  |

- Jouw afspeelpunt is nu gekend en beschikbaar voor één of meerdere bezoekers.
- Sommige teams doen meerdere passages per seizoen of herhalen dit jaarlijks voor bepaalde locaties. In principe volstaat voor het project 2018-2020 één passage, maar niets belet je om meer te doen ...

 Klik "bezoek toevoegen" aan en je bereikt het "nieuwe telling" scherm waarin we de gegevens van het bezoek aan het kwadrant kunnen ingeven

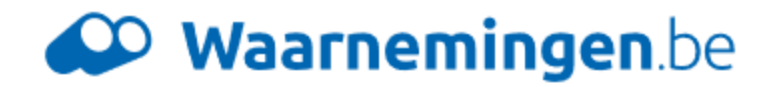

🔒 Waarnemingen 👻 Soorten 👻 Locaties 👻 Projecten 🗤

### UTM\_ES132511 - Nieuwe telling

annuleer

Sla telling op

| start tijd               | e.g. 13:00                                 | startdatum                        | 06-03-2018                | ĸ     | minuten wach  |
|--------------------------|--------------------------------------------|-----------------------------------|---------------------------|-------|---------------|
| eind tijd                | e.g. 14:00                                 | einddatum                         | e.g. 26-02-201            |       | wordt dan: 20 |
|                          | Neerslag                                   | -                                 | ~                         | •     | Weersomstand  |
|                          | Bewolking                                  |                                   | ~                         |       |               |
|                          | Maan                                       |                                   | ~                         |       |               |
|                          | Wind                                       |                                   | ~                         |       |               |
| Notities                 |                                            |                                   |                           |       |               |
| Notities                 |                                            |                                   |                           |       |               |
| Noteer<br>Noteer         | <i>'niets'</i> indie<br><i>''simultaan</i> | n niets geho<br><i>uil nummer</i> | oord<br><i>en uil nun</i> | nmer" | bij           |
| ~                        | dias recense                               | ~ ~                               |                           |       |               |
| gelijktij                | idige respon                               | se                                |                           |       |               |
| gelijktij<br>waarneminge | jdige respon<br>en                         | se                                |                           |       |               |

#### 

Satellite

٩

Vul alles in

- "*"Start tijd"* kan tot op seconde nauwkeurig 20:20:20
- *"Eind tijd"* is moment van eerste antwoord vb. 20:21:10 ofwel einde na volledig afspelen van het protocol en de 5 minuten wachttijd = 654" of 10' en 54". Vb. ingave als tijd wordt dan: 20:31:14
- Weersomstandigheden: keuzes onder de pijltjes

count

Als je een uil gehoord hebt, klik je op de plaats in de kaart en je krijg eerst nummer 1 en een invulscherm waarin je de soort (steenuil of bosuil) kunt ingeven, geluid en aantal. We noteren beide soorten.

| • W                     | leeee bo                          |                                                                                                    | uidodesmarets *                  |
|-------------------------|-----------------------------------|----------------------------------------------------------------------------------------------------|----------------------------------|
| A Waarneming Waarneming | ng 🕤                              |                                                                                                    | Q                                |
| UTM_ES1 Steenuil        | * Miaaw (Steenuil geslacht onbeke | nd) v [1]                                                                                                    | ×                                |
| eind tijd               |                                   |                                                                                                    | sla op annuleer Streren          |
| Neerslag                | Droog                             | <ul> <li></li> <li></li></ul> | Streets     Topo                 |
| Bewolking               | Hemel open                        | · .                                                                                                    | ① Satellite                      |
| Maan                    | Halve maan                        | ~                                                                                                    | Q.                               |
| Wind                    | Windstil                          | <b>~</b>                                                                                                    | •                                |
| Notities<br>Notities    |                                   |                                                                                                    | 336<br>Leaflet   ⊜ OpenStreetMap |
| waarnemingen            | rootes                            | subject                                                                                                    | count                            |
| Slatelling op annuleer  |                                   | subject                                                                                                    |                                  |

- Bij aanklikken in de kaart staat nr. 1 op de kaart
- Klik op "select a species": Steenuil of Bosuil, selecteer miauw of ghuuk voor steenuil en noteer 1.
- Er is ook een mogelijkheid om observaties van Bosuil toe te voegen. In sommige gebieden is dit heel belangrijk omdat meer en meer gebieden overgenomen worden door deze tweede soort. Duid hier dus de Bosuil aan en kies voor 'Hoot' voor de roep die beide geslachten gebruiken of 'Kewiek' voor de typische roep van het vrouwtje.
- Bij Count: het enige getal dat is toegelaten is 1.
- Klik op: "sla op"
- Indien er simultaan een 2<sup>de</sup> uil gehoord wordt dient er opnieuw op de kaart geklikt te worden, nr. 2 verschijnt en weer 1 steenuil + zang selecteren. Sla op. In "Notities" noteer je dan *simultaan,* zie vorige slide.

| ₩                       |                                             | uidodesmarets <del>**</del>            |
|-------------------------|---------------------------------------------|----------------------------------------|
|                         | ing <sub>©</sub>                            | ٩                                      |
| UTM_ES1 Steenuil        | • Ghuck (Steenuil mannetje) • 1 ×           |                                        |
| eind tijd               | sla op annuleer                             | streren                                |
| Neerslag                | Droog                                       | <ul><li>Streets</li><li>Topo</li></ul> |
| Bewolking               | Hemel open 🗸 🔘                              | O Satellite                            |
| Maan                    | Halve maan                                  | ٩                                      |
| Wind                    | Windstil                                    | 36                                     |
| Notities                | <b>2</b><br>336                             | eaflet   © OpenStreetMap               |
| waarnemingen            |                                             |                                        |
| locatie                 | soorten subject                             | count                                  |
| Sla telling op annuleer | Steenuil Miaaw (Steenuil geslacht onbekend) | 1                                      |
|                         |                                             |                                        |

- Ingave 2<sup>de</sup> uil. Geklikt op het kaartje> steenuil > zang ingeven > weer 1 als count invullen> "sla op".
- *Simultaan* invullen in Notities als ze simultaan gehoord werden
- Onderaan het scherm zie je de ingaves in een tabel
- VERGEET NIET: Klik op "*Sla telling op"*, dan pas zijn de waarnemingen geregistreerd!!

Op het einde: Klik op "Sla telling op"

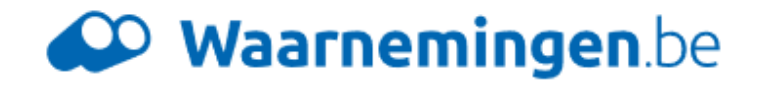

NL 💄 guidodesmarets 🕶

Q

🕈 Waarnemingen 🗸 Soorten 🗸 Locaties 🖌 Projecten 🗤

### UTM\_ES132511 - Nieuwe telling

annuleer

Sla telling op

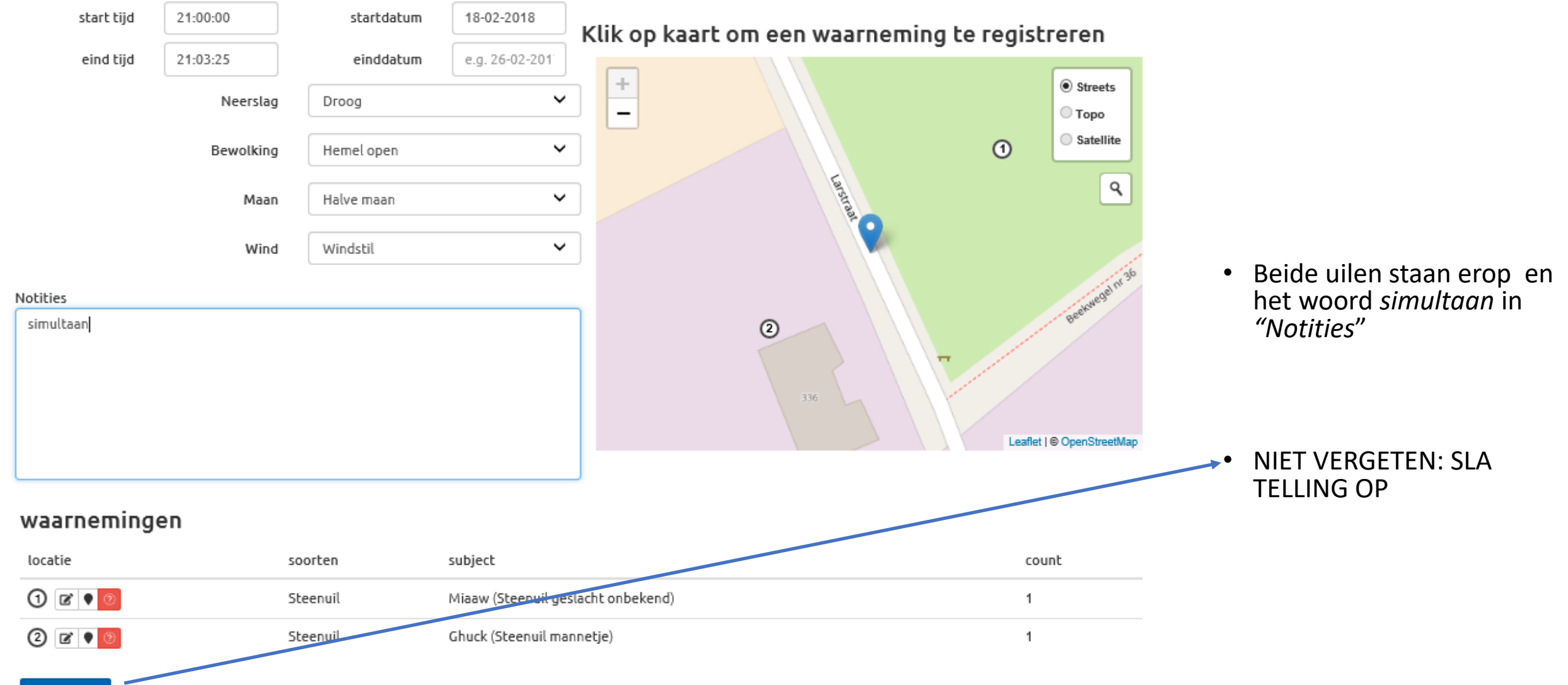

Waarnemingen 👻 Soorten 👻 Projecten 🗤 Locaties 👻 ft.

### 2018-02-18 UTM\_ES132511

| Project      | Project Steenuil                    |
|--------------|-------------------------------------|
| Protocol     | Steenuileninventarisatie met geluid |
| Locatie      | UTM_ES132511                        |
| Waarnemer    | guido desmarets                     |
| Start bezoek | 2018-02-18 21:00                    |
| Eind bezoek  | 2018-02-18 21:03                    |
| Afspeelpunt  | 0                                   |

#### 🗹 Wijzig 🛛 🗙 Verwijderen

Attributen

Neerslag: Droog Bewolking: Hemel open Maan: Halve maan Wind: Windstil

#### Waarnemingen

| soorten                  | aantal | sex      | levensstadium | activiteit | methode            | staal |        |
|--------------------------|--------|----------|---------------|------------|--------------------|-------|--------|
| Steenuil - Athene noctua | 1      | o' man   | Adult         | Roepend    | Op geluidsrecorder | 0     | 1 info |
| Steenuil - Athene noctua | 1      | onbekend | Adult         | Roepend    | Op geluidsrecorder | 0     | 1 info |

Losse waarnemingen melden

53

Q Streets Molent ОТоро O Satellite Lar Frost GDL GDL Leaflet I 
OpenStreetMap

💄 guidodesmarets 🕶

NL

- Je krijgt volgend scherm met jouw inputs van het kwadrant.
- In de kaart staan echter • geen nummers meer.

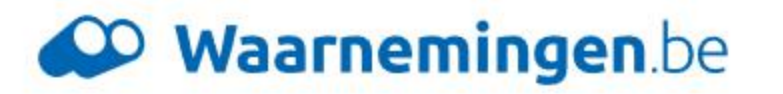

A Waarnemingen + Soorten + Locaties + Projecten +

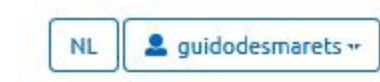

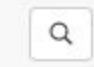

#### Athene noctua (Scopoli, 1769)

### Steenuil

#### 1 adult of roepend

#### Data for this observation

| datum         | 2018-02-18         |  |
|---------------|--------------------|--|
| aangemaakt    | 2018-03-06         |  |
| updated       | 2018-03-06 22:46   |  |
| protocol      | losse waarneming   |  |
| soort         | Steenuil           |  |
| aantal        | 1                  |  |
| sex           | man oʻ             |  |
| levensstadium | adult              |  |
| activiteit    | roepend            |  |
| methode       | op geluidsrecorder |  |
| locatie       | Lauwe (Dg)         |  |
| waarnemer     | guido desmarets    |  |
| validator     |                    |  |
| project       | Project Steenuil   |  |

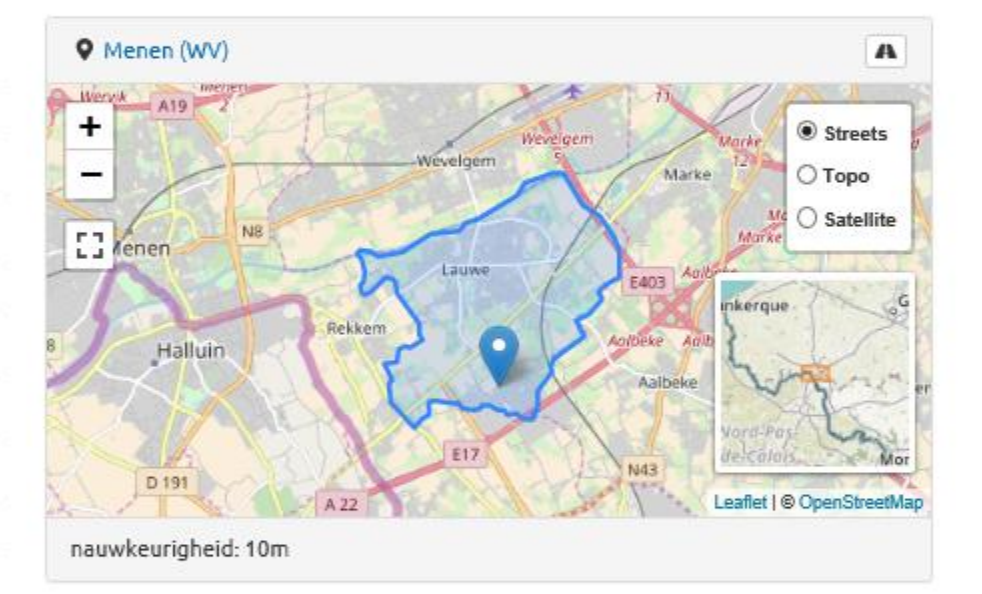

Mooie weergave van de waarneming in een bepaalde gemeente.

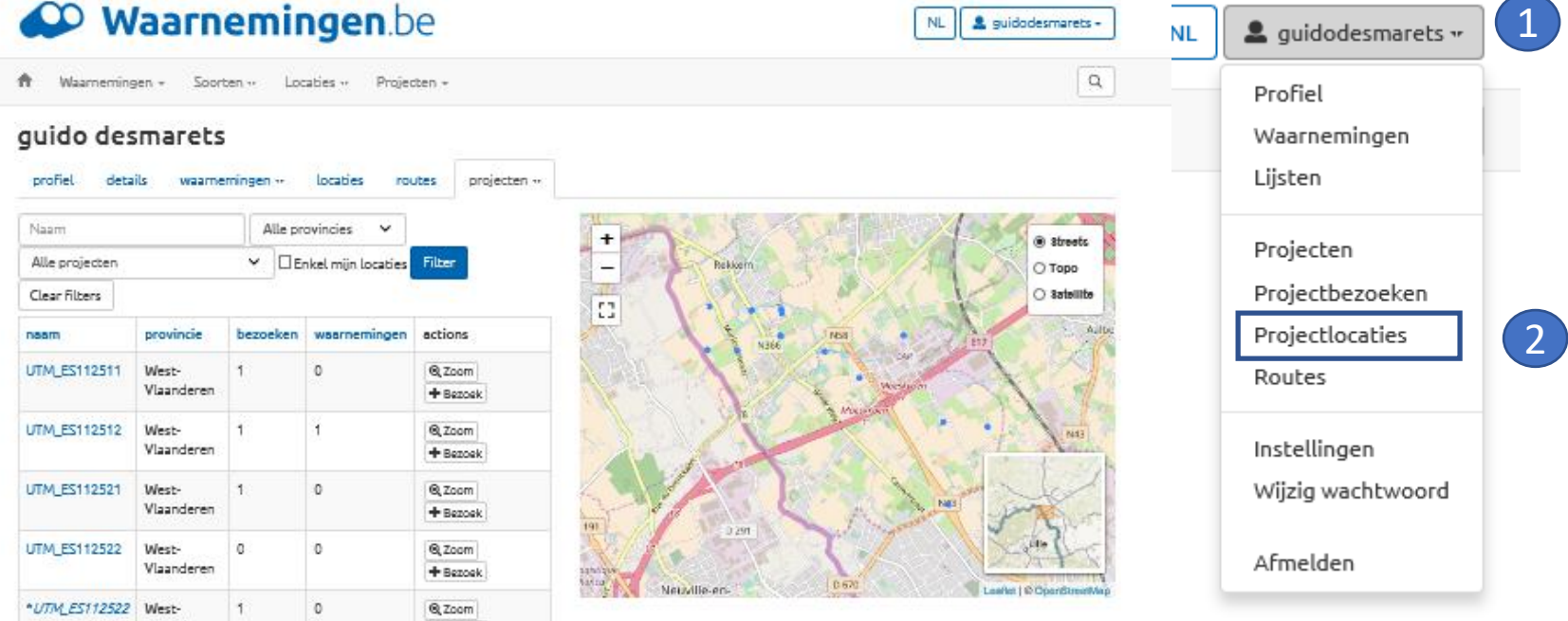

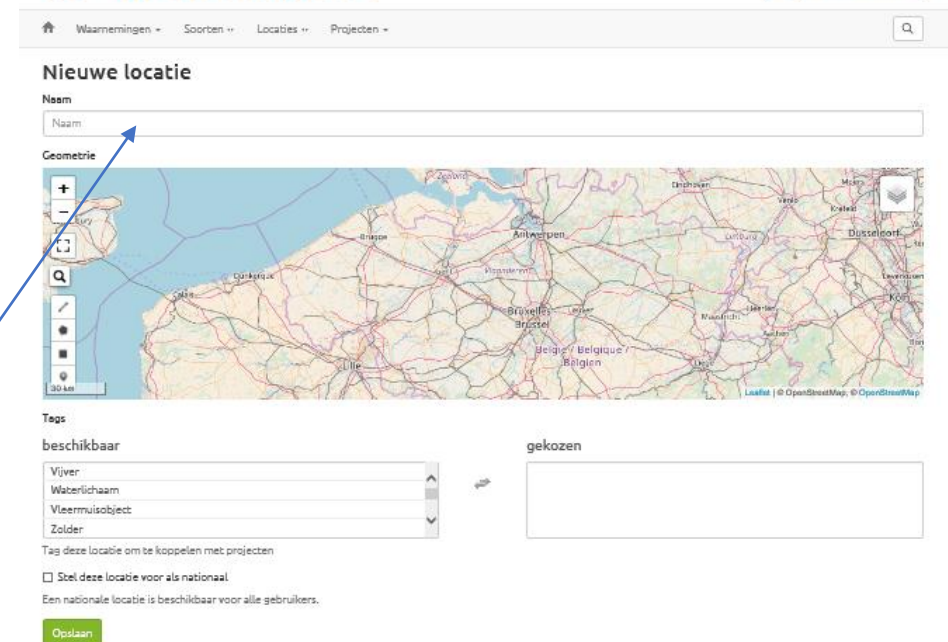

- Goed overzichtsscherm van waaruit je verschillende dingen kunt doen:
- 1. Accountnaam>
- 2. Projectlocaties>

NL guidodesmarets -

- Je krijgt een mooie overzichtstabel van jouw hokken, de bezoeken eraan en de waarnemingen van steenuil, in de kaart alle locaties (volledig scherm mogelijk)
- 3. Je kunt direct een nieuwe locatie creëren (onderaan "create user project location" die je na totaal 3 klikken brengt op het ingavescherm" <u>nieuwe</u> locatie"
- Je kunt hier ook wijzigingen aanbrengen of het hok verwijderen
- Goede raad: gebruik de grijze en witte menubalken niet (verwarrend, rare connecties, je weet niet meer waar je bent, ...). Werk via de Accountnaam

| neem          | provincie           | bezoeken. | weernemingen | actions       |
|---------------|---------------------|-----------|--------------|---------------|
| UTM_ES112511  | West-               | 1         | 0            | ®, Zoom       |
|               | Vlaanderen          |           |              | + Bezoek      |
| UTM_ES112512  | West-               | 1         | 1            | Q, Zoom       |
|               | Vlaanderen          |           |              | + Bezoek      |
| UTM_ES112521  | West-               | 1         | 0            | @,Zoom        |
|               | Vlaanderen          |           |              | + Bezoek      |
| UTM_ES112522  | West-               | 0         | 0            | ®, Zoom       |
|               | Vlaanderen          |           |              | + Bezoek      |
| *UTM_ES112522 | West-<br>Vlaanderen | 1         | 0            | @,Zoom        |
|               |                     |           |              | + Bezoek      |
|               |                     |           |              | Ci Wijzig     |
|               |                     |           |              | X Verwijderen |
| UTM_ES122511  | West-               | 1         | 1            | @,zoom        |
|               | Vlaanderen          |           |              | + Bezoek      |
| UTM_ES122512  | West-               | 1         | 2            | Q.Zoom        |
|               | Vlaanderen          |           |              | + Bezoek      |
| UTM_ES122521  | West-               | 1         | 0            | @,Zoom        |
|               | Vlaanderen          |           |              | + Bezoek      |

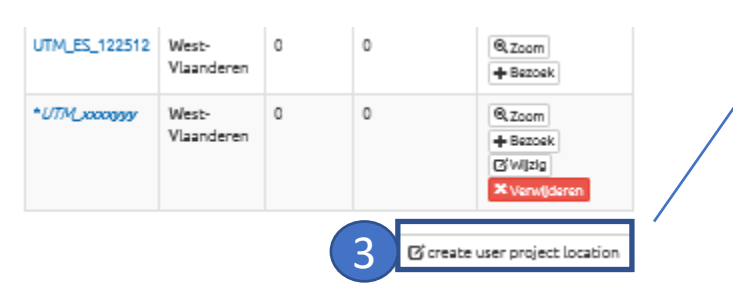

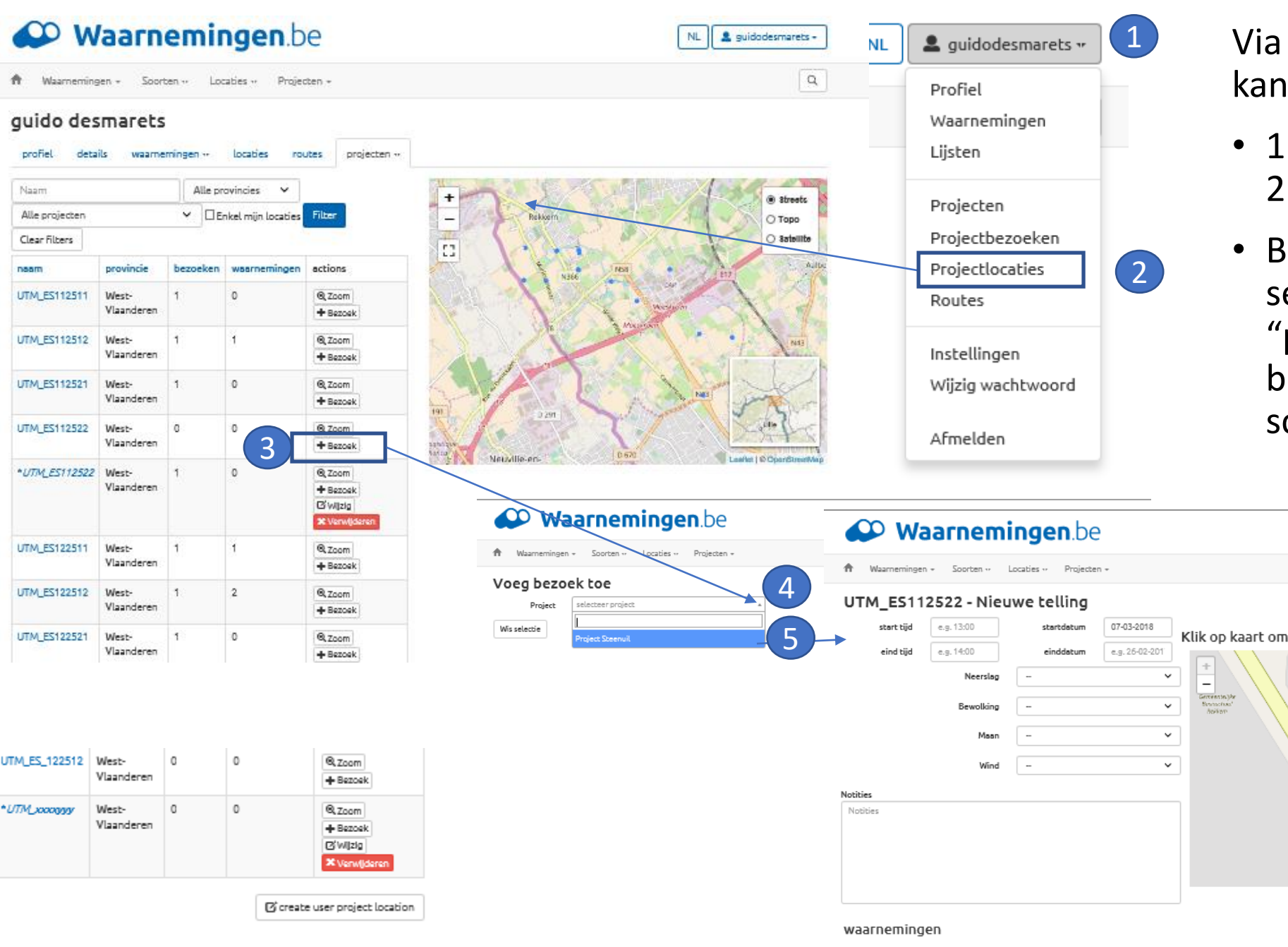

Via ditzelfde overzichtsscherm kan je ook naar "nieuwe telling"

- 1.Accountnaam> 2. Projectlocaties >
- Bij klikken op +bezoek (3), selecteer je eerst nog eens "project steenuil" (4 en 5) en je belandt direct in het ingave scherm: "<u>nieuwe telling</u>"

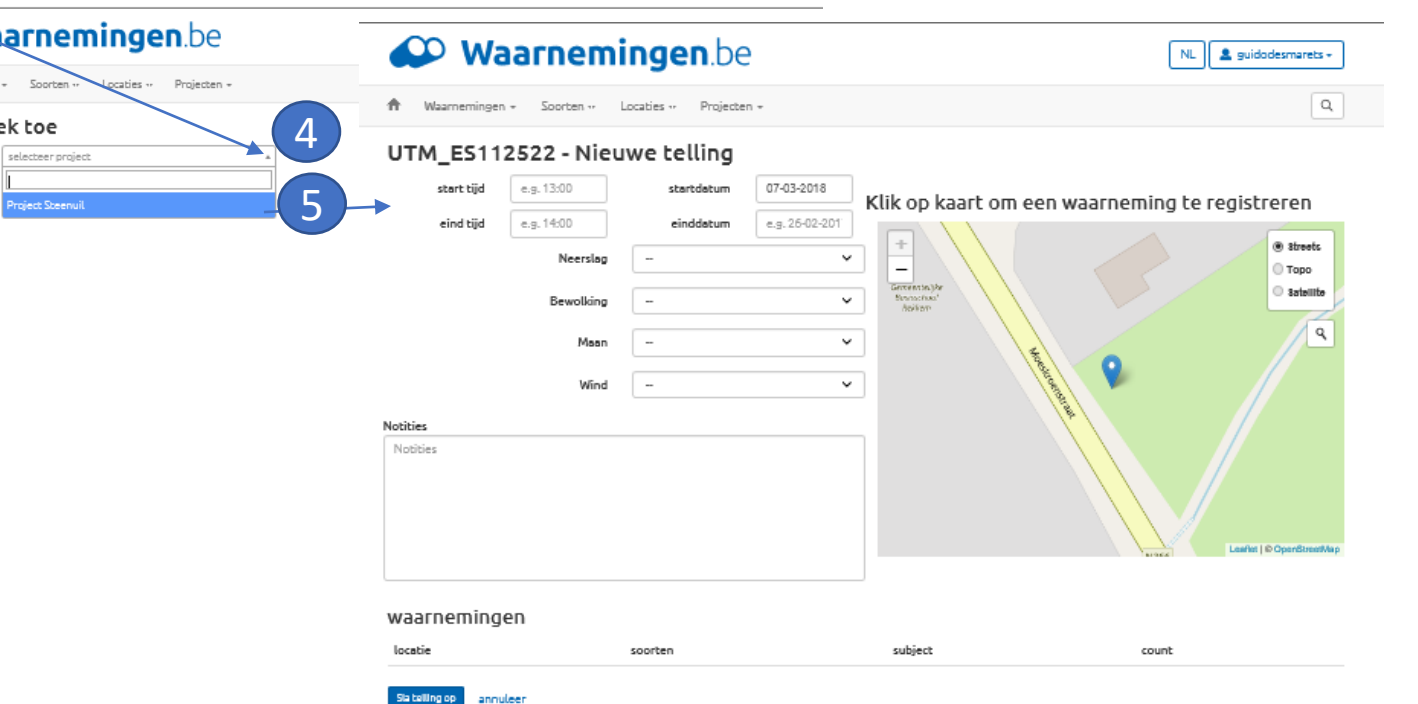

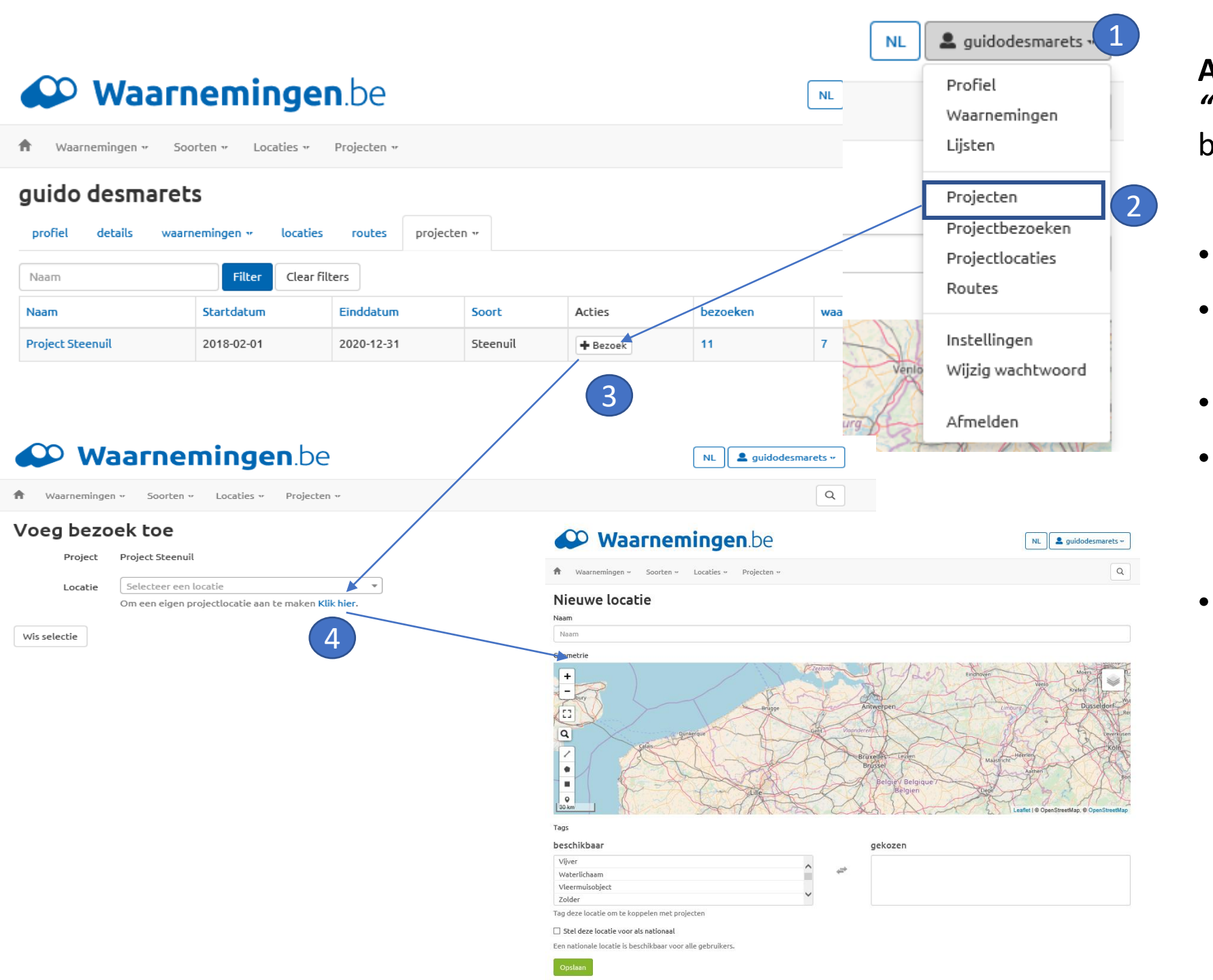

Andere manier voor ingave "nieuwe locatie" (als je al ingelogd bent)

- 1. Accountnaam>
- 2. Projecten>in tabel met "Project Steenuil" klik op
- 3. "+bezoek" >
- 4. "klik hier"=> ingave scherm "nieuwe locatie".
- Verder invullen zoals eerder gezien op pagina 6.

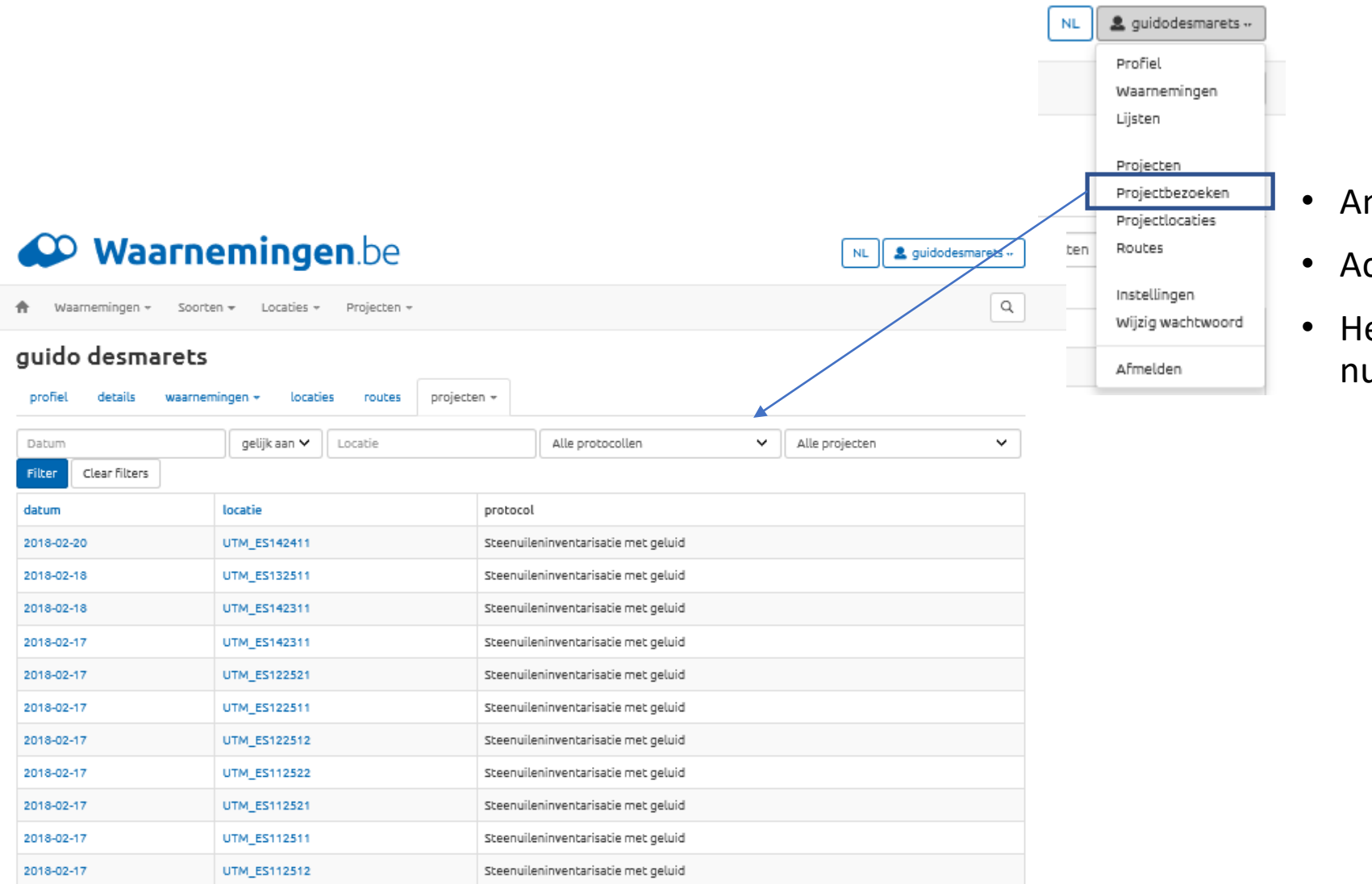

- Ander overzicht (minder interessant)
- Accountnaam>Projectbezoeken
- Het scherm geeft enkel de kwadrant nummers, zonder bijkomende info